## SoftPlan Technical Bulletin Last Updated: May 25, 2001.

Problem: Error: A valid SoftPlan Key has not been detected on the system. The correct key must be installed on the parallel or USB port.

Users Effected: Users with a gray parallel port key.

| To Fix: | Cł<br>• | neck the following, after each item restart the computer and SoftPlan.<br>To confirm that the port is working try to print from another program such as<br>Microsoft paint, without the key in place. If the print fails, have the port checked<br>by a hardware specialist.                                                                                  |
|---------|---------|----------------------------------------------------------------------------------------------------|
|         | •       | Ensure that the SoftPlan key is securely fastened to the parallel port. The pins in the key are male, the parallel port is female.                                                                                                    |
|         | •       | If using a parallel port Zip drive, place the SoftPlan key on the Zip drive and connect the Zip drive securely to the parallel port.                                                                                                    |
|         | •       | If a multi-purpose printer, such as a HP Officejet 570, is connected to the SoftPlan key, a 2nd parallel port will likely need to be installed.                                                                                                    |
|         | •       | If the error only occurs when an attached device, such as a printer, is turned off<br>be sure that the device is turned on before starting SoftPlan. A shorter shielded<br>printer cable may resolve this as well.                                                                                                    |
|         | •       | Remove any devices connected to the parallel port such as; printers, Zip drives, tape drives, etc. If the key works without the device attached, a second port will likely need to be installed.                                                                                                    |
|         | •       | Disable bi-directional support for printer in the spool settings of your printer's properties. Go to Start-Settings-Printer, Right click your printer driver, and select Properties. The Enable/Disable bi-directional support option is found in the Details Tab-Spool Settings button.                                                                      |
|         | •       | Certain BIOS's may need the parallel port in a bi-directional state. Check the parallel port mode, found in the systems BIOS setup. Make sure it is in compatible (ECP) mode. If this mode is not available, or you are still getting the error, try the other modes available (Contact the system manufacturer for instructions on modifying BIOS settings.) |
|         | •       | If the system has a Plug & Play BIOS, set the Plug & Play $O/S = NO$ .                                                                                                    |
|         | •       | If the BIOS is from Phoenix, version 6 or later, the following settings will need to be set (Contact Phoenix for instructions on modifying BIOS settings): Parallel Port=Auto, Parallel Mode=ECP, Plug & Play O/S=No.                                                                                                    |

If the problem persists, please contact SoftPlan Technical Support at (519)886-9750, fax:(519)886-6955 or e-mail: support@softplantech.com.

spb1104